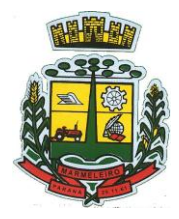

<u>Estado do Paraná</u> Av. Macali, 255 - Caixa Postal 24 - Fone/Fax (46) 3525-8100 - CEP 85.615-000

## ORIENTAÇÕES PARA GERAÇÃO/REDAÇÃO DA PROPOSTA DE PREÇOS EM PROGRAMA ESPECÍFICO DO MUNICÍPIO

O programa "cotação Eletrônica de Preços" têm como objetivo registrar a proposta de preços oferecida pelo proponente referente a determinada licitação.

Identificar o representante da empresa, responsável pelo preenchimento dos dados, bem como a geração destas informações em arquivo para envio em conjunto com a <u>proposta</u> <u>impressa</u> que comporá o envelope da proposta de preços.

O conjunto de arquivos necessários à utilização são:

- Instalador.msi
- Processo\_ano\_númerodo processo\_númerodofornecedor.kit(note que o nome do arquivo trás os dados: ano do processo e número do processo, para auxiliar na seleção quando existir mais de uma proposta na mesma pasta).

Observação: É necessário que o sistema operacional Windows já possua a instalação dos componentes:

- Microsoft.NETFramework 2.0 (Windows XP), disponível no caminho: http://www.microsoft.com/downloads/details.aspx?familyid=5b2c0358-915b-4eb5-9b1d-10e506da9d0f&displayla ng=pt-br (opção NetFx20SP2\_x86.exe)
- Microsoft .NET Framework 3.5, disponível no caminho: http://www.microsoft.com /downloads/thankyou .aspx?familyId=333325 fd-ae52-4e35b531-508d977d32a6&displayLang=pt-br (opçãoDOWNLOAD)
- Microsoft .NET Framework 4, disponível no caminho: http://www.baboo.com.br/conteudo/modelos/Microsoft-NET-Framework-4\_a38566\_z0.aspx
  - 1º PASSO Instalação da "cotação Eletrônica de Preços"

| Computed                                      | ar N Dirco Local (C) N Barabido       | - fa Der                             | quirar Becebido                |                |
|-----------------------------------------------|---------------------------------------|--------------------------------------|--------------------------------|----------------|
| Organizar 👻 Incluir na b                      | iblioteca ▼ Compartilhar com ▼ Gravar | Nova pasta                           | guisar Recebiado               | • 🗊 (          |
| ▲ 🛠 Favoritos                                 | Nome                                  | Data de modificaç                    | Tipo                           | Tamanho        |
| 📰 Àrea de Trabalho<br>🚺 Downloads<br>🐨 Locais | Processo_2011_000069_0000045.kit      | 28/10/2011 17:04<br>13/12/2011 11:08 | Pacote do Windo<br>Arquivo KIT | 2.221 K<br>4 K |
| A 🕞 Ribliotecas                               |                                       |                                      |                                |                |

- execute o programa "instalador.msi", contido no arquivo compactado enviado pela entidade que esta efetuando a licitação. Após o carregamento selecione a opção avançar.

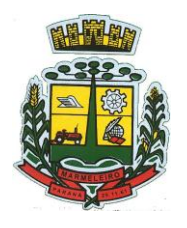

<u>Refeitura Municipal de Marmeleiro</u> Estado do Paraná CNPJ 76.205.665/0001-01 Av. Macali, 255 - Caixa Postal 24 - Fone/Fax (46) 3525-8100 - CEP 85.615-000

| Kit Proposta                            |                                  |                                 |
|-----------------------------------------|----------------------------------|---------------------------------|
| elecionar Pasta de                      | Instalação                       |                                 |
| Installer vai instalar o produto K      | t Proposta na pasta a seguir.    |                                 |
| ara instalar nessa pasta, clique e      | ım "Avançar". Para instalar em o | outra pasta, digite-a abaixo ou |
| que em "Procurar".                      |                                  |                                 |
| <u>P</u> asta:                          |                                  |                                 |
| C:\Pronim\Kit Proposta\                 |                                  | P <u>r</u> ocurar               |
|                                         |                                  | Espaço Necessário em<br>Disco   |
| Instalar o produto Kit Proposta i       | para você mesmo ou para todos    | os que usam o computador:       |
|                                         |                                  |                                 |
|                                         |                                  |                                 |
| I odos                                  |                                  |                                 |
|                                         |                                  |                                 |
| ● <u>Todos</u><br>⊘ So <u>m</u> ente eu |                                  |                                 |

- Altere o caminho de instalação para C:\PRONIM\KIT PROPOSTA,
- Depois escolha a opção avançar em todas as etapas.
- Será criando na área de trabalho atalho co m o nome de

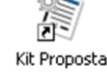

## 2º PASSO – Preenchimento da Proposta

a) Após a execução do aplicativo "Cotação Eletrônica de Preços", será apresentada a tela a seguir. Efetue a leitura do quadro de Saudações que está em azul.

| Bem - V<br>Para iniciar o procedimento, cliu<br>ou selecione uma cotação ja iniciada<br>cotações já finalizadas, tanto pa | / <b>indo(a) ao Cotaçã</b><br>pue em "Iniciar Cotação<br>i na lista de "Cotações Ii<br>ira visualização, quanto | o Eletrónica de Preços<br>" e selecione o arquivo KIT e<br>niciadas/Finalizadas", Voce ta<br>para impressão ou ate mesn | ,<br>nviado pela entida<br>imbem pode sele-<br>no para reabertura | ade pública,<br>cionar nesta lista<br>i da mesma. |  |  |  |
|----------------------------------------------------------------------------------------------------|----------------------------------------------------------------------------------------------------|----------------------------------------------------------------------------------------------------|-------------------------------------------------------------------|---------------------------------------------------|--|--|--|
| ova Cotação de Preço                                                                                                    | Cotações Iniciadas/Finalizadas                                                                                  |                                                                                                    |                                                                   |                                                   |  |  |  |
| *                                                                                                    | Tipo                                                                                                    | Identificador                                                                                                    | Ano                                                               | Finalização                                       |  |  |  |
|                                                                                                    | Proposta                                                                                                    | 2002                                                                                                    | 2011                                                              | Reaberta                                          |  |  |  |
|                                                                                                    | Proposta                                                                                                    | 2000                                                                                                    | 2011                                                              | Incompleta                                        |  |  |  |
|                                                                                                    | Proposta                                                                                                    | 2000                                                                                                    | 2011                                                              | Recebida                                          |  |  |  |
| l                                                                                                    | Proposta                                                                                                    | 2001                                                                                                    | 2011                                                              | Incompleta                                        |  |  |  |
|                                                                                                    |                                                                                                    |                                                                                                    |                                                                   |                                                   |  |  |  |

b) Selecione a opção "iniciar cotação", selecione a pasta em que está o arquivo fornecido pela Divisão de Licitações e clique em abrir.

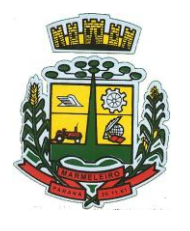

<u>Erefeitura Municipal de Marmeleiro</u> Estado do Paraná CNPJ 76.205.665/0001-01 Av. Macali, 255 - Caixa Postal 24 - Fone/Fax (46) 3525-8100 - CEP 85.615-000

| Organizar 🔻 Nov                                                                           | a past | a                                | · = -             | FI    | 0   |
|-------------------------------------------------------------------------------------------|--------|----------------------------------|-------------------|-------|-----|
| 🔒 Downloads                                                                               | *      | Nome                             | Data de modificaç | Tipo  |     |
| 🖳 Locais                                                                                  |        | Processo_2011_000069_0000045.kit | 13/12/2011 11:08  | Arqui | ivo |
| 🔚 Imagens                                                                                 | =      |                                  |                   |       |     |
| <ul> <li>Músicas</li> <li>Vídeos</li> <li>Computador</li> <li>Disco Local (C:)</li> </ul> |        |                                  |                   |       |     |

| Cot            | ação El<br>ura Mu       | letrônica de Preços                                                       | -             |            | -               | -                | 100.0              | -                     | -        |                        |                                      |                  | X             |
|----------------|-------------------------|---------------------------------------------------------------------------|---------------|------------|-----------------|------------------|--------------------|-----------------------|----------|------------------------|--------------------------------------|------------------|---------------|
| 1              | 7 P                     | Proposta Comercial                                                        |               |            |                 |                  |                    |                       | P        | reencher<br>Proposta   | Editar<br>Representante<br>Legal     | Abrir o<br>Cot   | outra<br>ação |
| Dese<br>Sele   | ri <b>ção</b><br>ção de | <b>do Objeto:</b><br>e propostas visando Registro de Preços para: Lote 0: | 1: Material d | e Expedie  | nte; Lote 02: M | ∕late            |                    |                       |          | Pro                    | ocesso Núm                           | <b>ero:</b> 69/2 | 2011          |
|                |                         |                                                                           |               |            |                 |                  | Salvar<br>Proposta | Finalizar<br>Proposta | <b>*</b> | Limpar<br>Proposta     | iltrar Itens                         | Impri            | mir           |
| Pree           | ncher                   | Proposta                                                                  |               |            |                 |                  |                    |                       |          |                        |                                      |                  |               |
|                |                         |                                                                           |               |            | * Cam           | pos Obrigatórios |                    |                       |          |                        |                                      |                  |               |
| lote           | Item                    | Descrição do Item                                                         | Quantidade    | Unidade    | Quantidade *    | Valor Unitário * | М                  | larca do Item         |          | Prazo de<br>Execução * | Validade da<br>Proposta <sup>*</sup> | Total por Item   |               |
| 1              | 1                       | Agenda Dăria 2012, com as características mínimas a seguir: form          | 55,00         | UN         |                 |                  |                    |                       |          |                        |                                      |                  |               |
| 1              | 2                       | Almofada para carimbo, nº 03 (azul) com tampa de metal 🛛 🐠                | 40,00         | UN         |                 |                  |                    |                       |          |                        |                                      |                  |               |
| 1              | 3                       | Apontador para lápis, material plástico, tipo escolar, com um furc        | 790,00        | UN         |                 |                  |                    |                       |          |                        |                                      |                  |               |
| 1              | 4                       | Bastão silicone, transparente, tipo cola quente (grosso) pacote co        | 90,00         | PCT        |                 |                  |                    |                       |          |                        |                                      |                  |               |
| 1              | 5                       | Bastão silicone, transparente, tipo cola quente (fino) pacote com 🕀       | 90,00         | PCT        |                 |                  |                    |                       |          |                        |                                      |                  |               |
| 1              | 6                       | Bobina para Aparelho de Fax, 216mmx30m, papel térmico de alta             | 45,00         | UN         |                 |                  |                    |                       |          |                        |                                      |                  |               |
| 1              | 7                       | Bobina para autenticadora, 75mm×30m (uma via) 🕀                           | 50,00         | UN         |                 |                  |                    |                       |          |                        |                                      |                  |               |
| 1              | 8                       | Bobina para Calculadora Elétrica, 57mm×30mm (uma via) c× c/ 3 🕀           | 10,00         | cx         |                 |                  |                    |                       |          |                        |                                      |                  |               |
| 1              | 9                       | Borracha nº 40, apagadora de escrita.Material borracha, atóxica, 🕀        | 125,00        | cx         |                 |                  |                    |                       |          |                        |                                      |                  |               |
| 1              | 10                      | Caderno Brochura caligrafia, capa em motivo infantil c/ 48 folhas 🕀       | 550,00        | UN         |                 |                  |                    |                       |          |                        |                                      |                  |               |
| 1              | 11                      | Caderno Brochura desenho, capa em motivo infantil c/ 48 folhas            | 1.050,00      | UN         |                 |                  |                    |                       |          |                        |                                      |                  |               |
| 1              | 12                      | Caderno Brochura linguagem, capa em motivo infantil c/ 48 folh 🕀          | 1.050,00      | UN         |                 |                  |                    |                       |          |                        |                                      |                  |               |
| 1              | 13                      | Caderno Brochura quadriculado, cara em motivo infantil c/ 48 fr           | 1.050.00      | UN         |                 |                  |                    |                       | 3.6772   |                        | 1.0007                               |                  |               |
| Forne          | cedor                   | - 1010                                                                    |               |            |                 |                  | Prazo de Ex        | ecução:               | Vali     | dade da Proposta:      | Va                                   | alor Total:      |               |
| Wern           | nuth_C                  | la. Ltda.                                                                 |               |            |                 |                  | 12 meses           |                       | 12 1     | meses                  |                                      | R                | (\$ 0,00      |
| Anda<br>1. Pre | mento<br>encher         | o da Proposta Comercial:<br>Proposta                                      | 2. Cadastrar  | Representa | nte Legal       |                  | 3. Fina            | ilizər Proposta       |          |                        |                                      | Legenda:         | oleto<br>ente |

Fase 1 – Preenchimento Proposta - Serão carregados no programa todos os lotes e itens que compõem a licitação. Deste modo preencha a proposta, informando para cada item em que deseja participar o valor unitário\*, a marca, o prazo de execução e validade da proposta.

Opções extras para o usuário:

• Limpar proposta: selecione esta ação para limpar os dados de TODOS os lotes e itens já

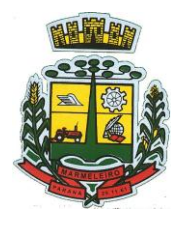

<u>Estado do Paraná</u> Av. Macali, 255 - Caixa Postal 24 - Fone/Fax (46) 3525-8100 - CEP 85.615-000

cadastrados na proposta.

| 7 | Limpar<br>Proposta | 7 | Filtrar Itens |
|---|--------------------|---|---------------|
|---|--------------------|---|---------------|

• Filtrar itens: Selecione esta opção para selecionar o lote/item específico para cotação.

| Lote: | Item: |   |
|-------|-------|---|
|       | 1     | 1 |

Concluído o preenchimento da proposta, clique em **"SALVAR PROPOSTA"**. Observação:

- É possível salvar a proposta em preenchimento e continuar preenchendo posteriormente.
- O campo <u>valor unitário</u> deve ser preenchido com valor igual ou menor que o valor apresentado, caso seja preenchido com valor maior que o edital o item será desclassificado pela comissão de licitações.

Fase 2 – Cadastrar Representante Legal – Clique em cadastrar representante legal:

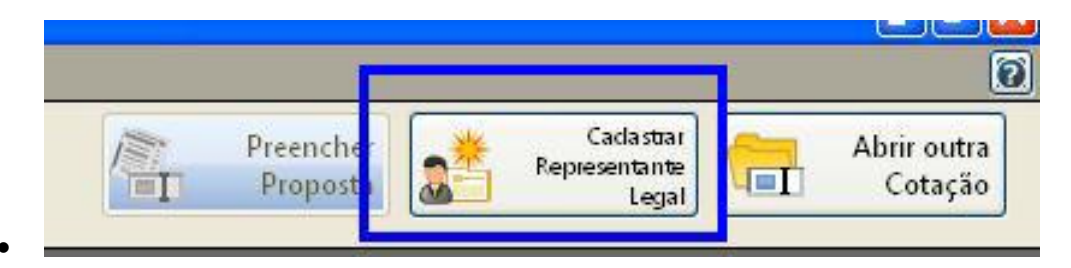

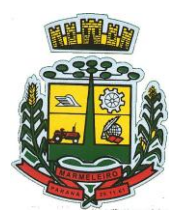

<u> Rrefeitura Municipal de Marmeleiro</u>

Estado do Paraná CNPJ 76.205.665/0001-01 Av. Macali, 255 - Caixa Postal 24 - Fone/Fax (46) 3525-8100 - CEP 85.615-000

| 🖉 Cotação Eletrônica de Preços                                   |                                  |                                 |                 |                       |                                 |            | <b>न</b>          |
|------------------------------------------------------------------|----------------------------------|---------------------------------|-----------------|-----------------------|---------------------------------|------------|-------------------|
| Prefeitura Municipal de Marmeleiro                               |                                  |                                 |                 |                       |                                 |            | le                |
| 🧐 Proposta Comerc                                                | ial                              |                                 | ř.              | Preencher<br>Proposta | Salistan<br>Separataria<br>Tega | Abrin<br>Q | r cutra<br>etação |
| Descrição do Objeto:<br>CONTRATAÇÃO DE EMPRESA, PARA EFETUAR SER | vaiços de tornio para fabra      | CAÇÃO E/OU RECUR                | ERAÇÃO DE P     | EÇAS DAS              | Processo Núr                    | nero: 499  | )/2011            |
|                                                                  |                                  |                                 |                 |                       | 🔚 Sahrar                        | <b>X</b> • | ancelar           |
| Cadastr ar Representante Legal                                   |                                  |                                 |                 |                       |                                 |            |                   |
|                                                                  | * Campo S                        | Unigatórios                     |                 |                       |                                 |            |                   |
| None 1 :                                                         |                                  |                                 |                 |                       |                                 |            |                   |
|                                                                  |                                  |                                 |                 |                       |                                 |            |                   |
| Tipo do Decumento" : Número do Dec<br>CARRO<br>Cango:            | un ents * :                      | 2 ata da Ingressão<br>20:12/201 | ×               |                       |                                 |            |                   |
| Andamento da Proposta Cornercial:                                |                                  |                                 |                 |                       |                                 | Legenda:   |                   |
| 1. Preend het Piloposta                                          | 2: Cadastrar Representante Legal |                                 | ♣ Finalizar Pro | pe via                |                                 | Con        | mpleto<br>Idente  |

Preencher os campos a seguir e clique em salvar:

- O nome do representante legal;
- O CPF (ou CNPJ se for o caso) do representante legal;
- O cargo e a data de impressão da proposta.

Após o preenchimento dos dados (itens e representante), solicitamos que seja impresso a proposta para conferência e caso a mesma esteja de acordo com a vontade do proponente, a mesma será assinada e carimbada para posterior envio.

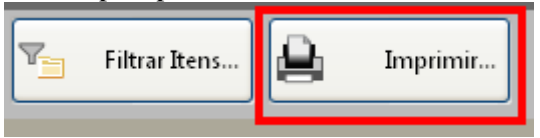

## **Fase 3 – Finalizar Proposta:**

Caso os dados digitados e conferidos estejam corretos, selecione a opção "Finalizar Proposta", para que:

|                    | 970 L/O | o ne cor envy         |   |                    |   |               |          |  |
|--------------------|---------|-----------------------|---|--------------------|---|---------------|----------|--|
| Salvar<br>Proposta | 7       | Finalizar<br>Proposta | 7 | Limpar<br>Proposta | 7 | Filtrar Itens | Imprimir |  |
|                    |         |                       |   |                    |   |               |          |  |

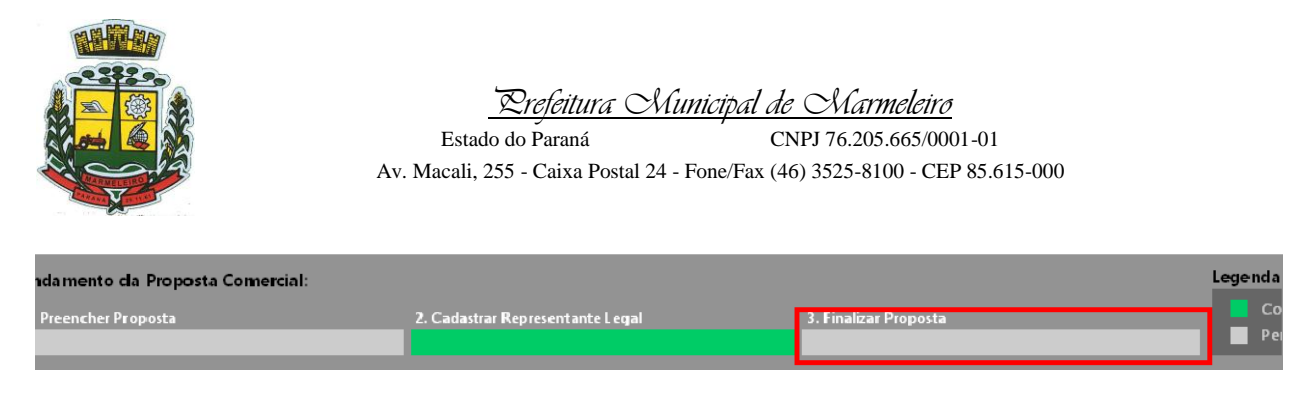

Selecione um nome para o arquivo, bem como o local de gravação do mesmo:

| Questio | namento        |                  | ×      |
|---------|----------------|------------------|--------|
| ?       | Confirma a fii | nalização da Pro | posta? |
|         | Sim            | Não              |        |

Selecione um diretório e aponte o nome para o arquivo, sugerimos usar o mesmo nome do arquivo originalmente recebido, porém em pasta diferente o local de gravação do arquivo recebido.

Em seguida, grave o arquivo.KIT em CD/DVD, para ser enviado junto com a proposta impressa.

Caso for necessário alterar alguma das informações constantes na proposta comercial após a mesma já estar finalizada, selecione a opção **REABRIR PROPOSTA:** 

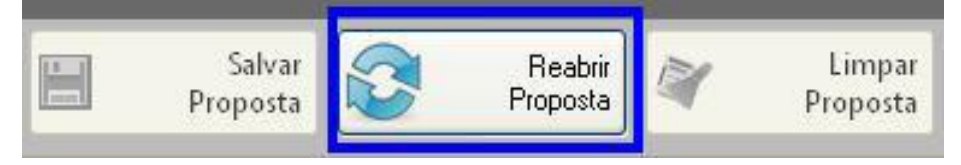

**Obs:** Caso for necessário reabrir a proposta, lembre-se que após alterar os dados, será necessário finalizá-la novamente e imprimir novamente para que constem no relatório as alterações.